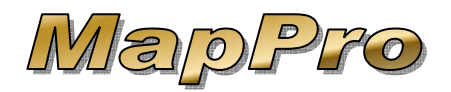

These instructions are specifically designed for users with a serial number that begins with **ZN**.

You should have a working knowledge of your network so you know what folder is shared on your MapPro host PC that the remaining PCs will have access to. Wherever the MapPro license file is stored will be the same folder the map ZIP file will be stored and this is the folder that the remaining PCs will need to have access rights to.

To download and install MapPro for networks, please follow the steps below:

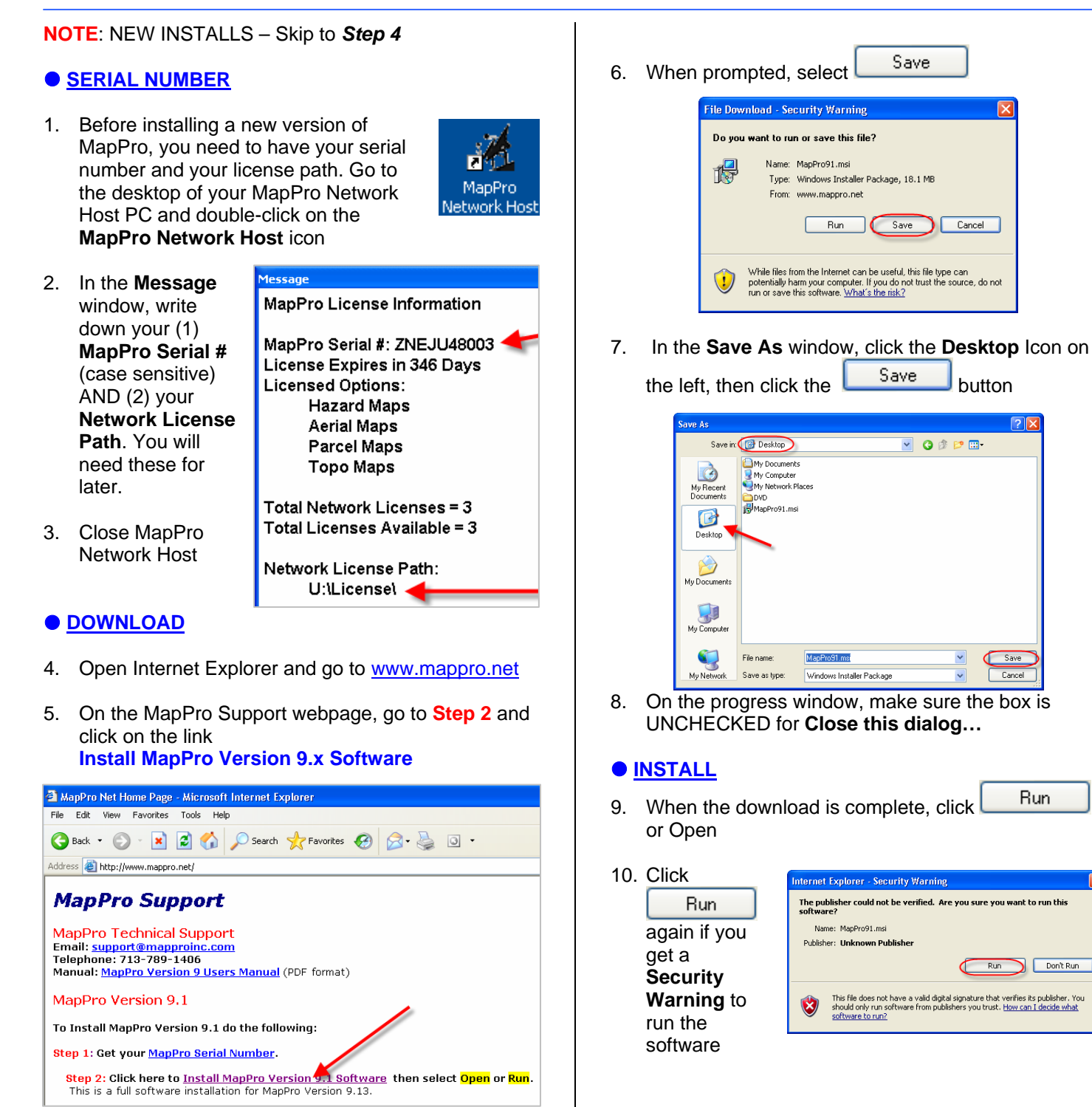

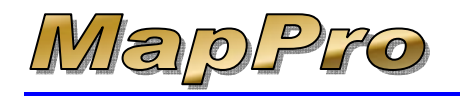

# How To Download And Install MapPro for Networks

- Next > 11. Click on the first Installation Wizard window 🛃 MapPro 9.1 - Software Installation Wizard Welcome to the Software Installation Wizard for MapPro 9.1 The Software Installation Wizard will allow you to repair, or remove MapPro 9.1. To continue, click Next. Next > Cancel Next > 12. Select I accept the terms then click 🖥 MapPro 9.1 - Software Installation Wizard MapPro License Agreement Please read the following license agreement information carefully This is a legal agreement between you, the end user, and MapPro, Inc. (MapPro). Definitions: As used in this License Agreement, "Software" means the computer programs contained on the media provided or downloaded from MapPros web site, together with any additional programs, updates or revisions subsequently supplied by MapPro. "Software Copies" means the actual copies of all or any portion of the Software, including backups, updates, merged to partial copies permitted hereunder for supplied by MapPro in the future. "Defit means the non-Software information used and manipulated by the Software." Note Copies, insense the actual copies of or any portion of the Data, including backups, updates, merged or partial copies are yortion of the Data, including backups, updates, merged or partial copies I accept the terms
- 13. Fill in your Serial Number

I do not accept the terms

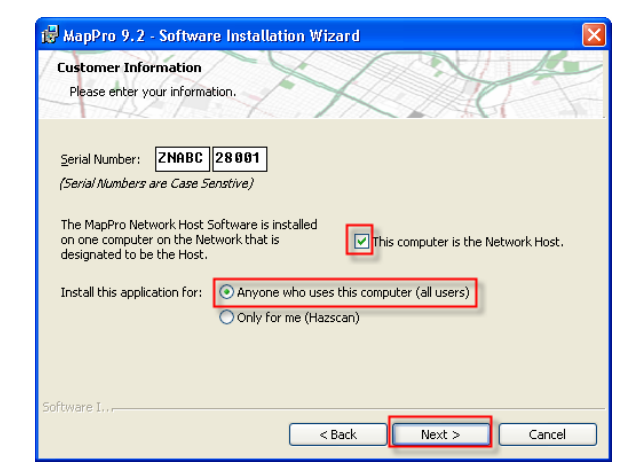

< Back Next > Cancel

- 14. Check the box for **This computer is the Network Host** (when you install MapPro an all other PCs, leave this box UNCHECKED)
- 15. At the bottom of the Serial Number window, leave it selected for Anyone who uses this computer then click Next >

16. Leave the Destination Folder set to the default C:\MapPro\ and click Next >

| Destination Folder                                                                                                    |                                           |
|----------------------------------------------------------------------------------------------------|-------------------------------------------|
| Click Next to install to this folder, or click Change to in                                                                                                    | nstall to a different folder.             |
| AL INTERIO                                                                                                    |                                           |
| Install MapPro 9.1 to:                                                                                                    |                                           |
| C:\MapPro\                                                                                                    | Change                                    |
|                                                                                                    |                                           |
|                                                                                                    |                                           |
|                                                                                                    |                                           |
|                                                                                                    |                                           |
|                                                                                                    |                                           |
|                                                                                                    |                                           |
|                                                                                                    |                                           |
|                                                                                                    |                                           |
|                                                                                                    |                                           |
|                                                                                                    |                                           |
| oftware I                                                                                                    |                                           |
| < Back                                                                                                    | Nuclear Connel                            |
| 7. Click Install                                                                                                    |                                           |
| 7. Click Install                                                                                                    | Next > Cance                              |
| 7. Click Install                                                                                                    |                                           |
| 7. Click Install<br>7. Click Install<br>7. Click Ready to Install the Program                                                                                                    |                                           |
| 7. Click Install<br>MapPro 9.1 - Software Installation Wizard<br>Ready to Install the Program<br>The wizard is ready to begin installation.                                                                                                    |                                           |
| 7. Click Install<br>MapPro 9.1 - Software Installation Wizard<br>Ready to Install the Program<br>The wizard is ready to begin installation.<br>Click Install to begin the installation.                                                                                            |                                           |
| 7. Click Install<br>7. Click Software Installation Wizard<br>Ready to Install the Program<br>The wizard is ready to begin installation.<br>Click Install to begin the installation.<br>If you want to review or chance any of your installation.                                   |                                           |
| 7. Click Install<br>MapPro 9.1 - Software Installation Wizard<br>Ready to Install the Program<br>The wizard is ready to begin installation.<br>Click Install to begin the installation.<br>If you want to review or change any of your installati exit the wizard.                 | ion settings, click Back. Click Cancel to |
| 7. Click Install<br>MapPro 9.1 - Software Installation Wizard<br>Ready to Install the Program<br>The wizard is ready to begin installation.<br>Click Install to begin the installation.<br>If you want to review or change any of your installati exit the wizard.                 | ion settings, click Back. Click Cancel to |
| 7. Click Instal<br>MapPro 9.1 - Software Installation Wizard<br>Ready to Install the Program<br>The wizard is ready to begin installation.<br>Click Install to begin the installation.<br>If you want to review or change any of your installati<br>exit the wizard.               | ion settings, click Back. Click Cancel to |
| 7. Click Instal<br>MapPro 9.1 - Software Installation Wizard<br>Ready to Install the Program<br>The wizard is ready to begin installation.<br>Click Install to begin the installation.<br>If you want to review or change any of your installati<br>exit the wizard.               | ion settings, click Back. Click Cancel to |
| 7. Click Instal<br>MapPro 9.1 - Software Installation Wizard<br>Ready to Install the Program<br>The wizard is ready to begin installation.<br>Click Install to begin the installation.<br>If you want to review or change any of your installati<br>exit the wizard.               | ion settings, click Back. Click Cancel to |
| 7. Click Instal<br>MapPro 9.1 - Software Installation Wizard<br>Ready to Install the Program<br>The wizard is ready to begin installation.<br>Click Install to begin the installation.<br>If you want to review or change any of your installati<br>exit the wizard.               | ion settings, click Back. Click Cancel to |
| 7. Click Instal<br>MapPro 9.1 - Software Installation Wizard<br>Ready to Install the Program<br>The wizard is ready to begin installation.<br>Click Install to begin the installation.<br>If you want to review or change any of your installati<br>exit the wizard.               | ion settings, click Back. Click Cancel to |
| 7. Click Instal<br>MapPro 9.1 - Software Installation Wizard<br>Ready to Install the Program<br>The wizard is ready to begin installation.<br>Click Install to begin the installation.<br>If you want to review or change any of your installati<br>exit the wizard.               | ion settings, click Back. Click Cancel to |
| 7. Click Instal<br>MapPro 9.1 - Software Installation Wizard<br>Ready to Install the Program<br>The wizard is ready to begin installation.<br>Click Install to begin the installation.<br>If you want to review or change any of your installati exit the wizard.                  | ion settings, click Back. Click Cancel to |
| 7. Click Install<br>MapPro 9.1 - Software Installation Wizard<br>Ready to Install the Program<br>The wizard is ready to begin installation.<br>Click Install to begin the installation.<br>If you want to review or change any of your installati exit the wizard.<br>Software I., | ion settings, click Back. Click Cancel to |

18. The installation will proceed...

| 🛃 MapPro                    | o 9.1 - Software Installation Wizard                                                                      |
|-----------------------------|----------------------------------------------------------------------------------------------------|
| <b>Installin</b><br>The pro | g MapPro 9.1<br>gram features are being installed.                                                        |
|                             | Please wait while the Software Installation Wizard installs MapPro 9.1. This<br>may take several minutes. |
|                             | Status:                                                                                                   |
|                             | Computing space requirements                                                                              |
|                             |                                                                                                    |
|                             |                                                                                                    |
|                             |                                                                                                    |
|                             |                                                                                                    |
|                             |                                                                                                    |
|                             |                                                                                                    |
| Software L.                 |                                                                                                    |
| Soleria e In                | < Back Next > Cancel                                                                                      |

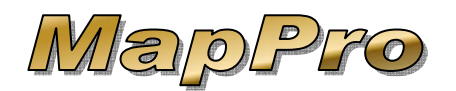

19. And continue...

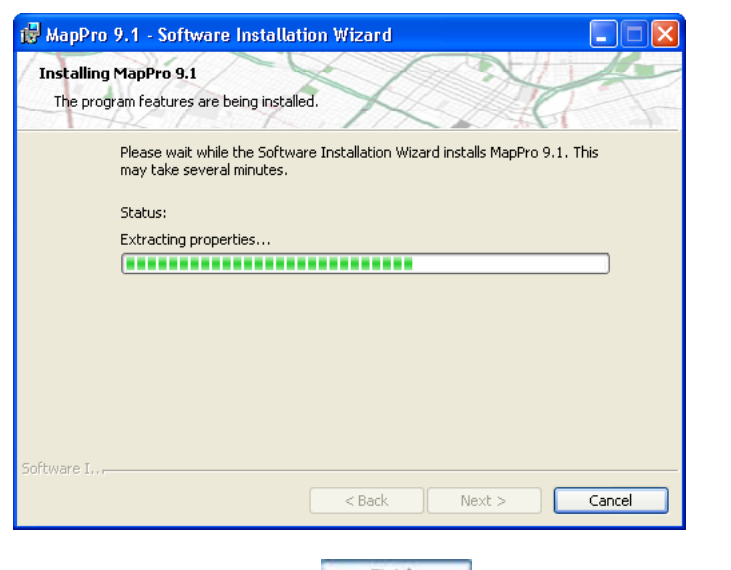

20. When complete, click Finish

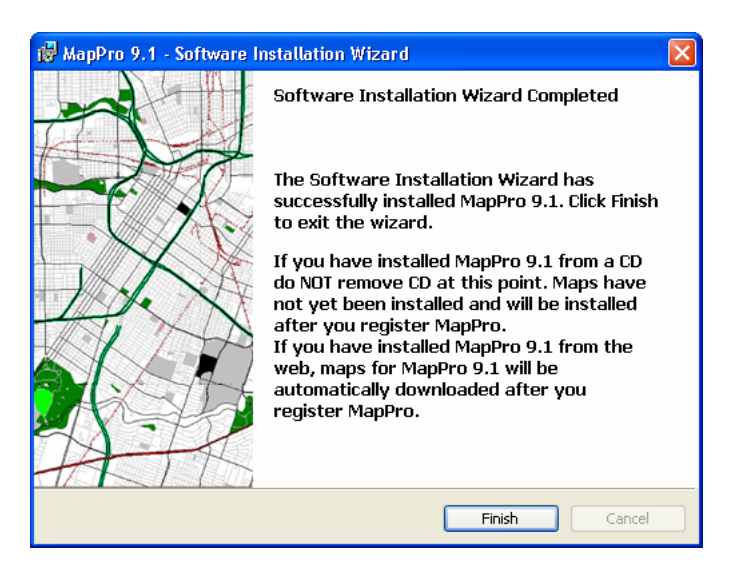

### UPDATE LICENSE

21. Now that the new version of MapPro is installed, go to the desktop and double-click on **MapPro Network Host** 

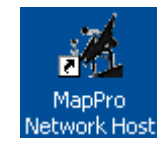

- NOTE: New Installs Only A. To keep things simple, let's set the shared license path to C:\MapPro\License\ and click 0K Directory Preferences Network License Path C:\MapPro\License\ This is the folder you will need to share and This path MUST be accessible to give FULL access to all computers on the network that your users. This is also have MapPro installed. Also, make sure that all these computers have where the map files will the right to create and delete reside. Check with your files in this folder. Network Administrator). пκ Cancel 0K Enter your Serial # and click В. Register MapPro Software Please enter the MapPro Serial Number to register your Company Information and obtain a MapPro License. Serial #: ZNABC28001 (Case Sensitive) OK Cancel
- 22. You will see the Message window in the middle.

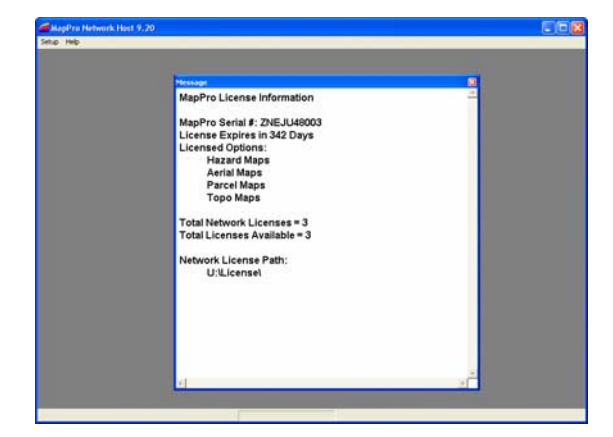

- 23. From the pull-down menu at the top, select Setup>Update MapPro License (the screen will flash and you will return to the Message window)
- 24. Close MapPro Network Host

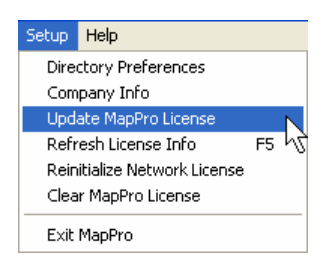

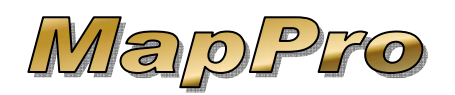

# • UPDATE MAPS

NOTE: If you receive any error messages during the following steps, close MapPro and try the steps again.

25. Now that the new program is installed and the license is renewed, we need to update the maps. On the desktop of the MapPro Network Host PC, double-click on the **MapPro** globe icon

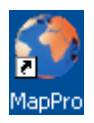

26. Depending on how your previous maps were installed (except for new installs), you may get several different prompts. Simply follow the prompts to download the maps from the **Web** (unless you have been specifically instructed to download from a CD). This process may take several minutes so be patient.

| MapInfo 🛛 🔀                                                                                                    |
|----------------------------------------------------------------------------------------------------|
| The Licensed Map Files will now be loaded.<br>Maps may be loaded from the MapPro<br>Installation CD or a Downloaded Zip File from<br>MapPro's Web Site. |
| Select Map source.                                                                                                    |
|                                                                                                    |
| CD Web                                                                                                    |

- 27. If you receive a message that it could not connect to the internet OR if your firewall software wants to know whether to allow or block access for the program, you should allow the program access. Once a message like this is received, it is best to Cancel the download process, close MapPro, start MapPro and try again. If needed, start MapPro and at the top select **Setup>Reload Licensed Maps**
- 28. Unless you work with properties that cross state lines, it is recommended to select NO to combine maps across state lines

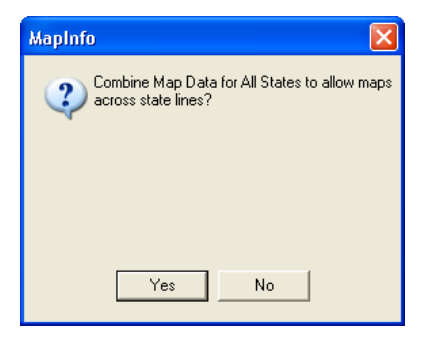

29. A **Status** window will appear during the download process, which may go from 0-100 several times.

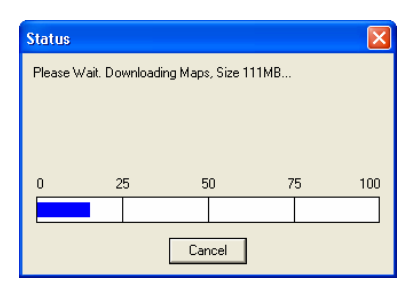

30. When the

click

OK

download process is complete, the map files will be extracted (you may see some activity in the small **Message** window). This process may take a few minutes

|                  | Message                                                                                                    |                                                                                                    |               | ×          |
|------------------|----------------------------------------------------------------------------------------------------|----------------------------------------------------------------------------------------------------|---------------|------------|
|                  | Loading Licensed Map D<br>Estimated Download Tim<br>Dialup: 330.4 min.<br>DSL (192k): 96.4 min.<br>DSL (384k): 48.2 min.<br>Cable: 18.5 min.<br>T1: 12.3 min.<br>Extracting 1782 Files fron<br>This process could take of<br>Loading Maps for Arizona<br>Checking Maricopa Coun<br>Creating Layer Areas 01<br>Creating Layer Areas 01<br>Creating Layer Presum<br>Creating Layer Presym<br>Creating Layer Presym<br>Creating Layer Prisym<br>Creating Layer Prisym<br>Creating Layer Prisym<br>Creating Layer Prisym<br>Creating Layer SecSym<br>Creating Layer SecSym | ata<br>ies:<br>n U:\License\113<br>over 60 seconds.<br>1:27:22<br>1:27:26<br>01:27:32<br>01:27:32<br>01:27:34<br>01:27:44<br>01:27:44<br>01:27:48<br>01:27:52 | 5697273.zip   |            |
|                  |                                                                                                    |                                                                                                    |               | <b>V</b>   |
| 31. Wh           | ien the Maps                                                                                                    | MapInfo                                                                                                    |               |            |
| na<br>loa<br>suc | /e been<br>ded<br>ccessfully,                                                                                                    |                                                                                                    | Maps Loaded S | 5uccessful |

OK

| NOTE:<br>A. | ClickFORMS Users:<br>In the Preferences window, click on the |
|-------------|--------------------------------------------------------------|
|             | Settings button                                              |
| В.          | Change the <b>Image Type</b> to <b>JPEG</b>                  |
| С.          | Click OK                                                     |
| D.          | Click OK on the Preferences window                           |
| Ε.          | Click OK to save to the Preferences File                     |
| 32. Cli     | ck OK on the <b>Preferences</b> window                       |
| 33. Clo     | ose MapPro                                                   |

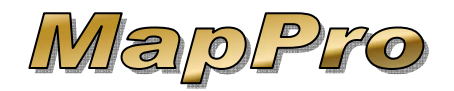

34. Start MapPro again and you should NOT receive any messages. MapPro should simply open to an empty MapPro window.

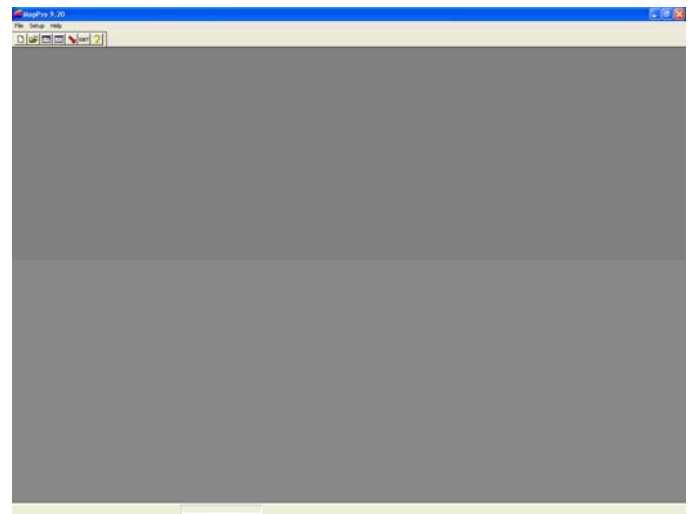

35. Close MapPro

## WORKSTATIONS

Now that the MapPro Network Host PC is done, you need to download and install MapPro on <u>each</u> desired workstation. Each workstation will share the available MapPro network license(s) but will have their own map files and program files.

### DOWNLOAD & INSTALL WORKSTATIONS

 For each workstation, follow the Download (steps 4-8) and Install (steps 9-19) instructions previously described (Remember <u>NOT</u> to check the box for This computer is the Network Host) then return here.

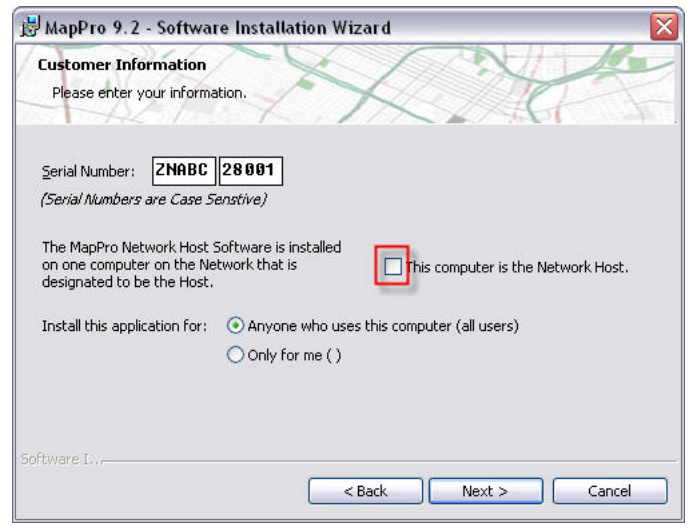

#### UPDATE WORKSTATION MAPS

 When the install is complete, go to the workstation's desktop and double-click the MapPro globe icon

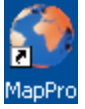

NOTE: New workstation installs, skip to Step 40

- 38. You may receive various messages about new maps being loaded. Click to load your new maps and finish your workstation upgrade.
- 39. Your workstation is now ready to use, you are DONE.
- 40. Enter your serial # and click

| to register your Company Information<br>and obtain a MapPro License.<br>Serial #: ZNABC28001 | to register your Company Information<br>and obtain a MapPro License.<br>Serial #: ZNABC28001<br>(10 Characters Case Sensitive) |                             | eriai inumber |
|----------------------------------------------------------------------------------------------|----------------------------------------------------------------------------------------------------|-----------------------------|---------------|
| and obtain a MapPro License.<br>Serial #: ZNABC28001                                         | and obtain a MapPro License.<br>Serial #: ZNABC28001<br>(10 Characters Case Sensitive)                                         | to register your Company In | formation     |
| Serial #: ZNABC28001                                                                         | Serial #: ZNABC28001<br>(10 Characters Case Sensitive)                                                                         | and obtain a MapPro Licen   | ise.          |
| Senal #: JZINABCZ8001                                                                        | Serial #: JZINABU28001<br>(10 Characters Case Sensitive)                                                                       |                             |               |
|                                                                                              | (10 Characters Case Sensitive)                                                                                                 | Serial #:  ZNABU28001       |               |
| (10 Characters Case Sensitive)                                                               |                                                                                                    | (10 Characters Case Sensit  | iive)         |

41. All Directory paths should be left at default EXCEPT for the Network License Path, which needs to point to the shared license folder on the MapPro Network Host discussed earlier in Step 2. In this example, if we shared the C drive on the host PC and we mapped that drive to the Z drive on this workstation, we would designate the network path as Z:\MapPro\License\.

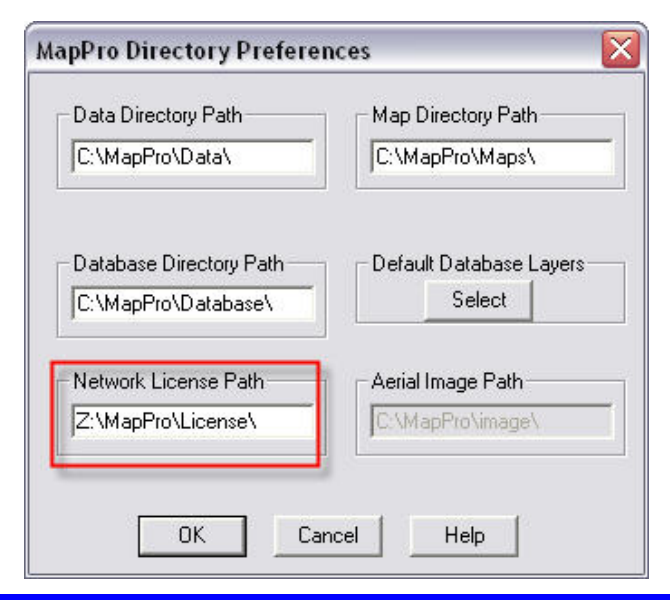

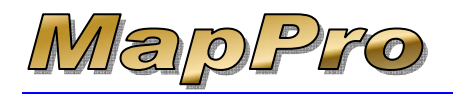

- 42. Fill in the Company information completely and click
- 43. You may see various prompts about maps to be loaded. Simply follow the prompts.
- 44. After the maps are loaded successfully, close MapPro
- 45. Start MapPro again and make sure you do NOT receive any further prompts, just the empty MapPro window.

| 🚝 НарРть 9.20  |  |
|----------------|--|
| the Seller two |  |
|                |  |
|                |  |
|                |  |
|                |  |
|                |  |
|                |  |
|                |  |
|                |  |
|                |  |
|                |  |
|                |  |
|                |  |
|                |  |
|                |  |
|                |  |
|                |  |
|                |  |
|                |  |
|                |  |
|                |  |
|                |  |
|                |  |
|                |  |
|                |  |
|                |  |
|                |  |
|                |  |
|                |  |
|                |  |
|                |  |
|                |  |
|                |  |
|                |  |
|                |  |
|                |  |
|                |  |
|                |  |
|                |  |
|                |  |
|                |  |
|                |  |

46. This workstation is ready. Close MapPro and repeat these steps for the next workstation.